#### Sur technologies

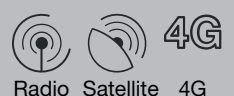

Fibre ADSL/VDSL

.nordnet.

### J'INSTALLE MA NOUVELLE NORDNETBOX Modèle IMPULSION

Wi-Fi On/Off

WPS DECT

Edition 23.06

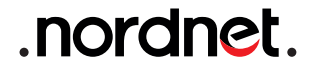

Photos et illustrations : Copyright © 2012-2023 Nordnet S.A. Tous droits réservés.

Toutes les marques commerciales citées dans ce document sont la propriété exclusive de leurs détenteurs respectifs.

Copyright © 2023 Nordnet S.A.

### SOMMAIRE

| 1 LISTE DES MATÉRIELS FOURNIS                                                                                                    | 4                        |
|----------------------------------------------------------------------------------------------------|--------------------------|
| 2 PRÉSENTATION                                                                                                    | 5                        |
| (3) INSTALLATION DE LA NORDNETBOX<br>Préparation<br>Vous êtes abonné à une offre Internet Satellite, Radio, 4G ou Fibre<br>Vous êtes abonné à une offre Internet ADSL ou VDSL<br>Vous disposez d'un téléphone sans fil (norme DECT) ? | <b>5</b><br>6<br>8<br>10 |
| (4) UTILISATION DU WI-FI                                                                                                    | 10                       |
| <b>(5) PARAMÉTRAGE DE VOTRE NORDNETBOX</b>                                                                                                    | 11                       |
| ANNEXE                                                                                                    | 12                       |

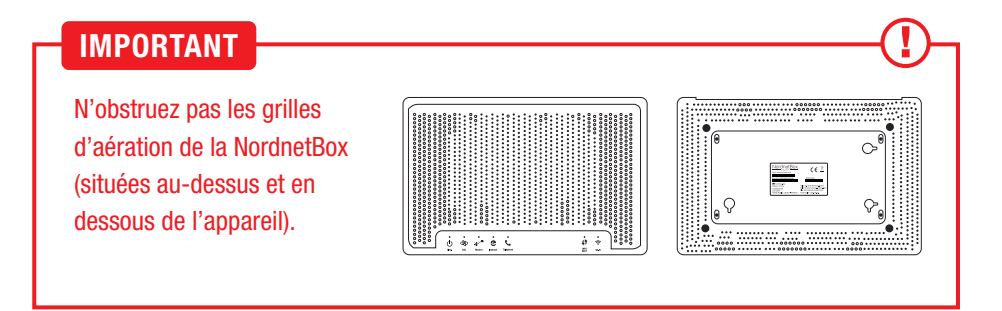

# LISTE DES MATÉRIELS FOURNIS

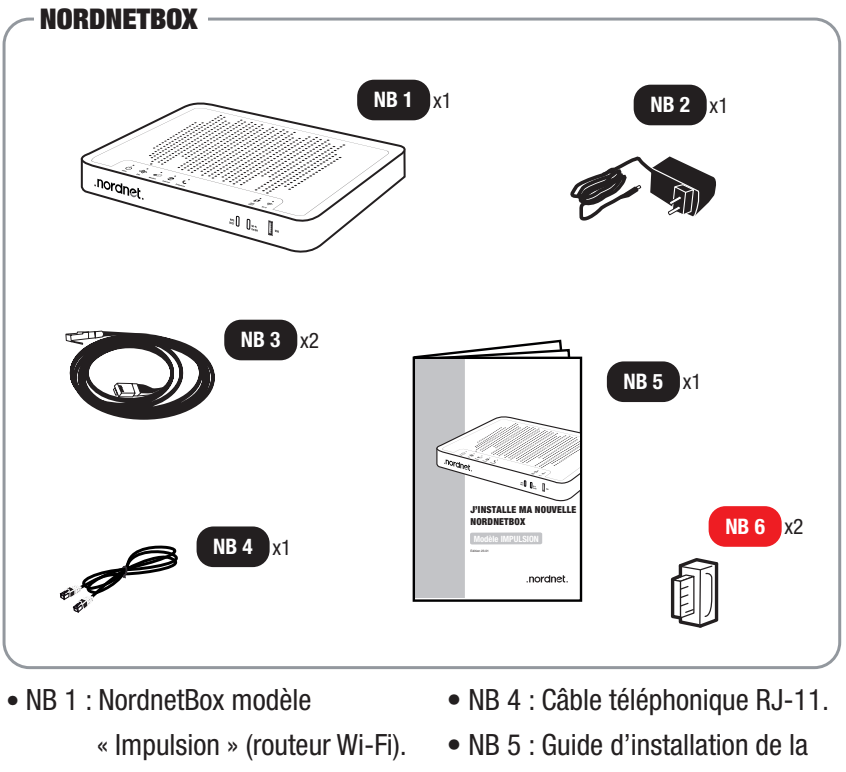

- NB 2 : Bloc d'alimentation électrique de la box.
- NB 3 : Câble Ethernet.

- NordnetBox.
- NB 6 : Filtre xDSL (fourni aux clients ADSL/VDSL uniquement).

Si à sa réception votre équipement est endommagé ou incomplet, contactez Nordnet à l'adresse : https://www.nordnet.com/contactez-nous ou au 3420 (service gratuit + prix d'appel).

# 

#### OBJECTIF DU PRÉSENT GUIDE

Ce guide vous présente la procédure d'installation de la NordnetBox modèle Emotion, destinée à remplacer votre box précédente, quelle que soit votre formule d'abonnement et la technologie sur laquelle elle repose (Fibre, Satellite, 4G, Radio ou ADSL/VDSL).

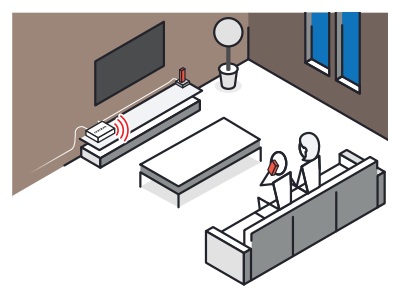

## 

#### PRÉPARATION

Débranchez tout d'abord les câbles reliés à votre ancienne NordnetBox, en prenant soin d'identifier chacun d'eux (utilisez par exemple une petite étiquette autocollante, griffonnez un schéma, etc.).

Hormis l'alimentation électrique, vous devrez en effet tous les reconnecter à votre nouvelle box d'ici quelques minutes.

#### ■ VOUS ÊTES ABONNÉ À UNE OFFRE INTERNET **SATELLITE, RADIO, 4G OU FIBRE :**

A : Rebranchez tous les câbles. initialement connectés à votre précédente NordnetBox, provenant de vos différents équipements.

Selon votre abonnement : modem Satellite ou boîtier POE ou boîtier Fibre Optique sur le port MODEM (rouge).

Ordinateurs, décodeurs TV.... sur les ports ETH 1 à 4 (jaunes).

Éventuel téléphone filaire sur le port TEL 1.

B : Branchez la fiche du bloc d'alimentation de votre nouvelle NordnetBox sur le port ALIM.

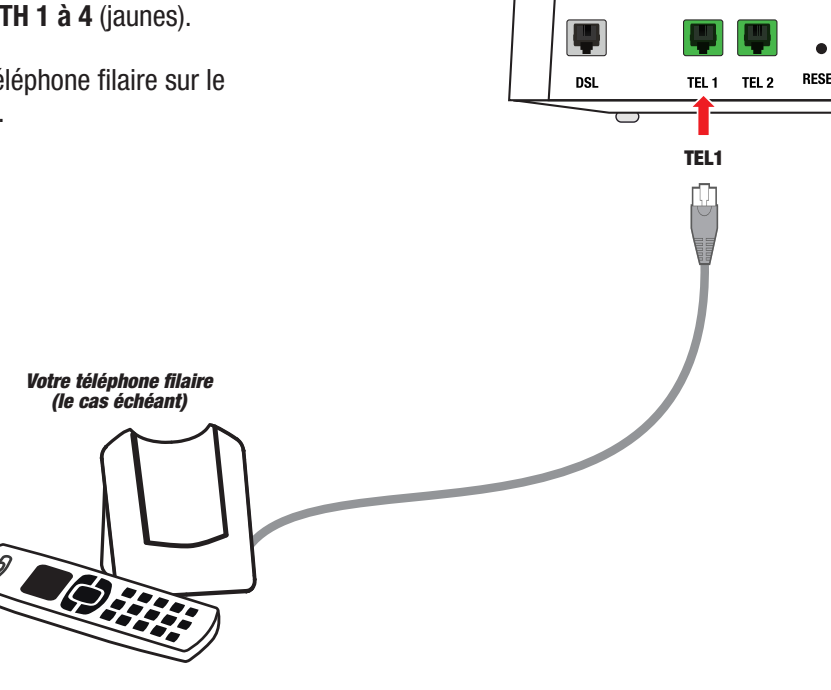

**C** : Branchez le bloc sur une prise électrique.

D : Allumez la NordnetBox en appuyant sur son bouton .

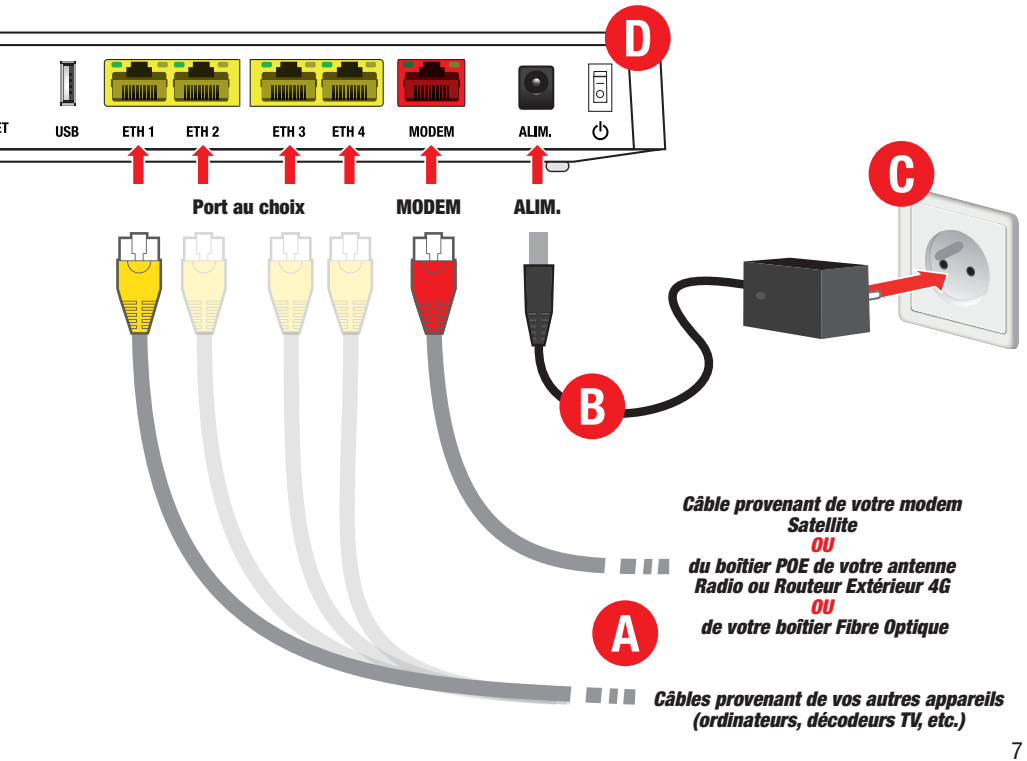

#### VOUS ÊTES ABONNÉ À UNE OFFRE INTERNET ADSL OU VDSL :

• A : Rebranchez le câble provenant de votre filtre xDSL sur le port **DSL**.

 B : Rebranchez tous les câbles initialement connectés à votre NordnetBox précédente provenant de vos différents équipements : éventuel téléphone filaire sur TEL 1; ordinateurs, etc... sur les ports ETH 1 à 4 (jaunes).

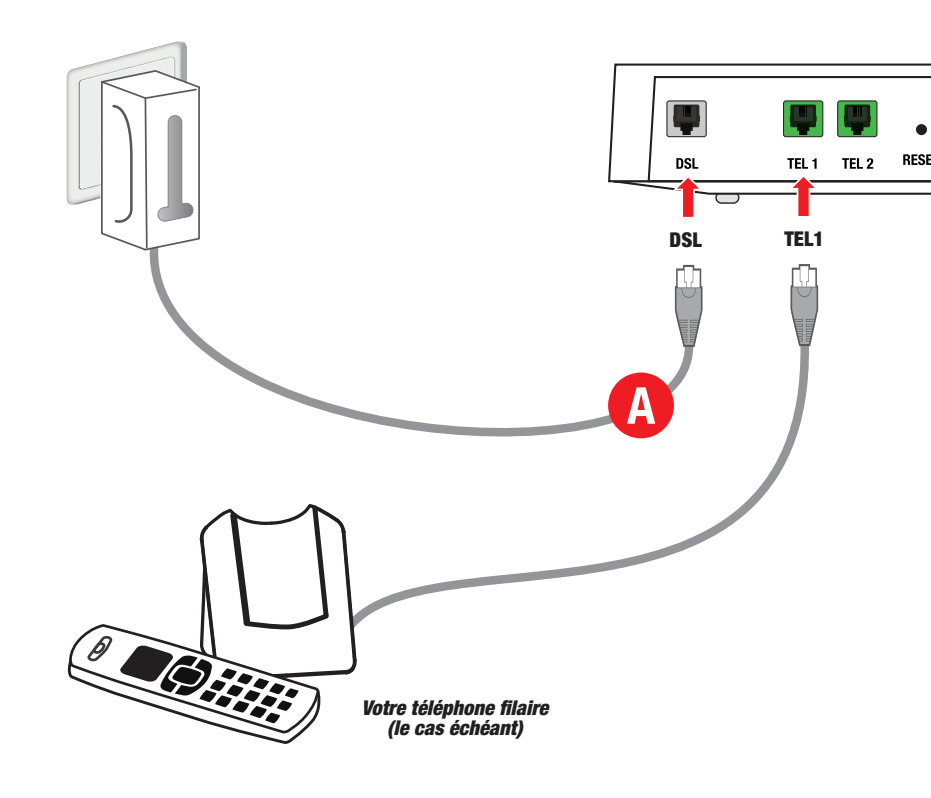

C: Branchez la fiche du bloc d'alimentation de votre nouvelle NordnetBox sur le port ALIM.

D : Branchez le bloc sur une prise électrique.

E : Allumez la NordnetBox en appuyant sur son bouton .

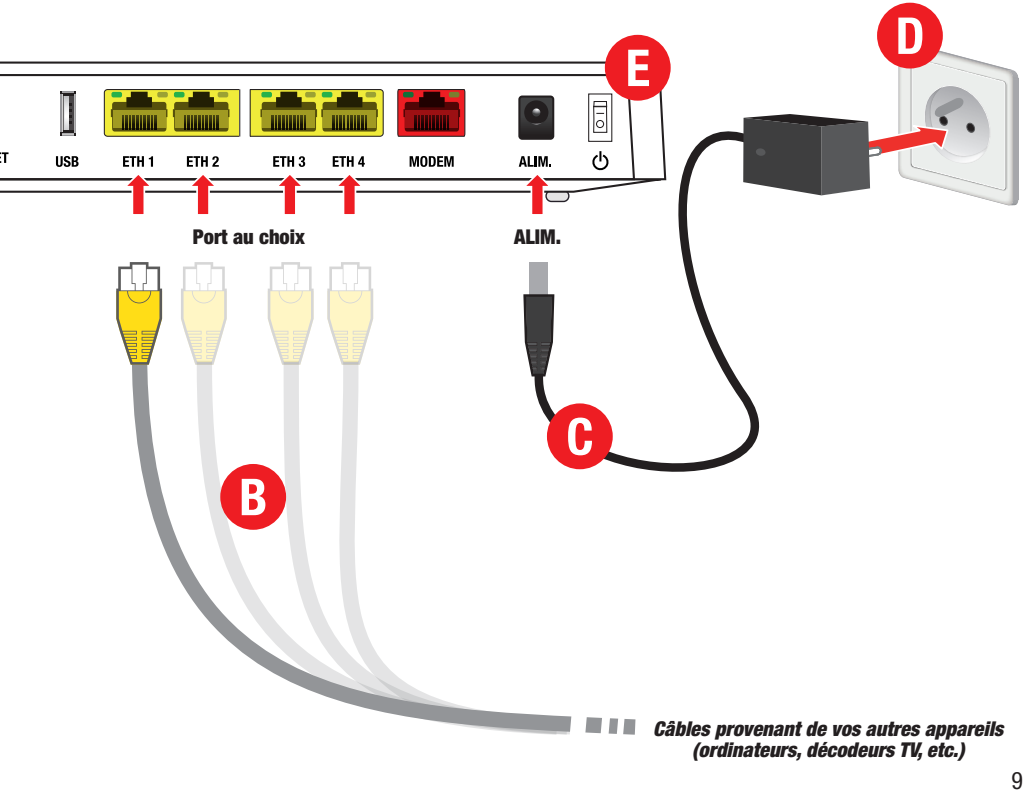

#### ■ VOUS DISPOSEZ D'UN TÉLÉPHONE SANS FIL (NORME DECT) ?

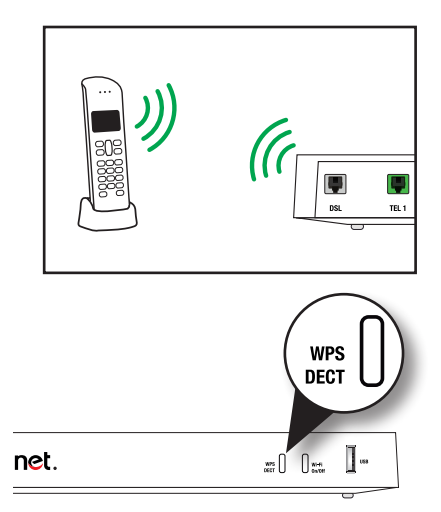

Vous pouvez associer votre combiné téléphonique DECT à la NordnetBox.

Assurez-vous dès à présent que les batteries du combiné sont correctement chargées.

Pour associer (appairer) le combiné à la box, suivez les instructions du manuel utilisateur livré avec le téléphone et appuyez sur le bouton « WPS DECT » de la NordnetBox durant 3 secondes pour autoriser la connexion.

### -4 Utilisation DU WI-FI

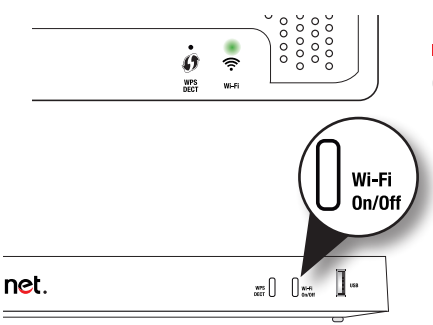

Vérifiez que le voyant « WIFI » est allumé et de couleur verte.

Au besoin, appuyez sur le bouton « Wi-Fi On/Off » pour activer la fonctionnalité.

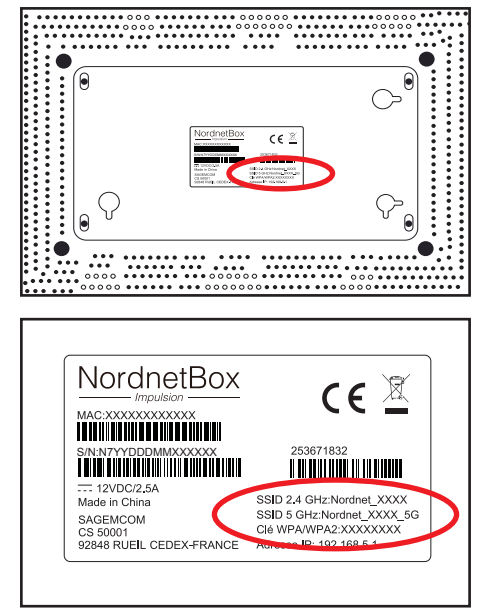

#### Nom et mot de passe du réseau Wi-Fi de votre NordnetBox

Repérez le nom du réseau Wi-Fi de la NordnetBox. Il figure sur l'étiquette collée à l'arrière de l'appareil et correspond au champ « SSID ».

Faites de même avec le mot de passe
Wi-Fi (champ nommé « Clé WPA/WPA2»).

Il ne vous reste plus qu'à connecter vos ordinateurs ou appareils mobiles en utilisant ces deux informations (ou en appuyant sur le bouton WPS DECT situé sur la face avant de la box si votre appareil est compatible avec le WPS).

## 

| Wi-Fi<br>Activé                                                                                                    | •   |
|----------------------------------------------------------------------------------------------------|-----|
| Le nom du réseau Wi-Fi doit comporter au maximum<br>caractères en combinant des lettres (a-z ou A-Z), des<br>chiffres (0-9) et/ou des tirets (). | 32  |
| Nom du réseau Wi-Fi (SSID) *<br>NORDNETBOX                                                                                                    |     |
| Visibilité<br>Tous les appareils à proximité                                                                                                    | •   |
| Sécurisation du réseau Wi-Fi                                                                                                    |     |
| La clé Wi-Fi permet à votre appareil d'être authentifié<br>auprès de votre box et empêche que d'autres appare                                    | ile |

Si vous souhaitez modifier le paramétrage de votre NordnetBox, connectez-vous à votre Espace Client Nordnet :

#### https://client.nordnet.com

Vous pourrez, par exemple, modifier le nom de votre réseau Wi-Fi et son mot de passe et, pour les plus experts d'entrevous, modifier les adresses IP de votre réseau local, ouvrir des ports, etc.

### **ANNEXE : DIAGNOSTIC DES VOYANTS DE LA NORDNETBOX**

| Voyant      | Couleur             | Description                                                                                                    |
|-------------|---------------------|----------------------------------------------------------------------------------------------------|
| لل<br>Alim. | éteint<br>vert fixe | Alimentation électrique non branchée ou bouton «I/O» non<br>enclenché.<br>Assurez-vous du branchement électrique du bloc d'ali-<br>mentation de la NordnetBox et vérifiez que la prise murale<br>à laquelle il est relié est opérationnelle. Mettez la Nord-<br>netBox sous tension en appuyant sur son bouton «I/O».<br>NordnetBox correctement alimentée en électricité.                                                                        |
| DSL.        | éteint              | Ligne ADSL/VDSL non synchronisée (état normal en dehors<br>des technologies ADSL/VDSL).<br>Mettez la NordnetBox hors tension. Vérifiez les branche-<br>ments réalisés au chapitre «Installation de la NordnetBox»<br>puis remettez l'appareil sous tension.                                                                                                    |
|             | vert clignotant     | Ligne ADSL/VDSL en cours de synchronisation.                                                                                                    |
|             | vert fixe           | Ligne ADSL/VDSL synchronisée.                                                                                                    |
| Modem       | éteint              | Défaut de connexion de l'appareil branché sur le port «Modem»<br>de la box (état normal pour les technologies ADSL/VDSL).<br>Mettez la NordnetBox hors tension. Vérifiez les branche-<br>ments réalisés au chapitre «Installation de la NordnetBox»<br>puis remettez-la sous tension. Vérifiez également que<br>l'appareil branché sur le port «Modem» est sous tension.<br>Si le problème persiste, contactez l'Assistance Technique<br>Nordnet. |
| 10          | vert fixe           | Connexion physique établie entre la NordnetBox et un appareil connecté sur son port «Modem».                                                                                                    |

| Voyant                | Couleur         | Description                                                                                                    |
|-----------------------|-----------------|----------------------------------------------------------------------------------------------------|
| <b>O</b><br>Internet  | éteint          | Connexion à Internet non établie.<br>Eteignez la NordnetBox et l'éventuel appareil branché sur<br>son port «Modem». Patientez une dizaine de secondes<br>puis rallumez-les (en terminant par la NordnetBox).<br>Si le problème persiste, contactez l'Assistance Technique<br>Nordnet.                                                   |
|                       | rouge fixe      | SUR TECHNOLOGIES ADSL/VDSL UNIQUEMENT : Erreur<br>d'authentification.<br>Contactez l'Assistance Technique Nordnet.                                                                                                    |
|                       | vert clignotant | Connexion à Internet établie et des échanges de données sont en cours.                                                                                                    |
|                       | vert fixe       | Connexion à Internet établie et aaucun échange de don-<br>nées n'a lieu en ce moment.                                                                                                    |
| <b>C</b><br>Téléphone | éteint          | VolP* indisponible (aucun compte configuré ou défaillance<br>du service).<br>Si la VolP* fait partie de votre abonnement (en standard ou<br>en option), mettez la NordnetBox hors tension, patientez<br>une dizaine de secondes puis remettez-la sous tension.<br>Si le problème persiste, contactez l'Assistance Technique<br>Nordnet. |
|                       | vert clignotant | Communication téléphonique VoIP* en cours.                                                                                                    |
|                       | vert fixe       | VoIP* disponible.                                                                                                    |
|                       |                 | * VoIP : Téléphonie par Internet                                                                                                    |

| Voyant           | Couleur         | Description                                                                          |
|------------------|-----------------|--------------------------------------------------------------------------------------|
| WI-FI            | éteint          | Fonctionnalité Wi-Fi désactivée.                                                     |
|                  | vert clignotant | Fonctionnalité Wi-Fi activée et des échanges de données sont en cours.               |
|                  | vert fixe       | Fonctionnalité Wi-Fi activée mais aucun échange de<br>données n'a lieu en ce moment. |
| Ø<br>WPS<br>DECT | éteint          | Aucune association automatisée Wi-Fi ou DECT n'est en cours.                         |
|                  | vert clignotant | NordnetBox en attente d'association automatisée Wi-Fi ou DECT.                       |

Ce matériel est mis à votre disposition par Nordnet dans le cadre de votre abonnement. Malgré les instructions de recyclage ci-dessous, dont la présence est imposée par la loi, celui-ci devra nous être retourné à nos frais lors d'un échange standard ou de la résiliation de votre service (cf. conditions contractuelles).

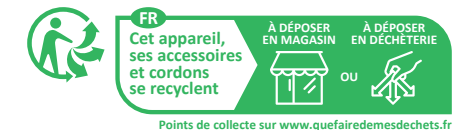

## <sup>v Une</sup> question?

Retrouvez-nous sur

### https://assistance.nordnet.com

ou sur www.nordnet.com, rubrique *contactez-nous* 

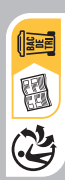

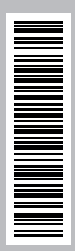

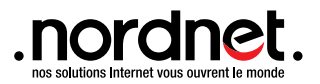